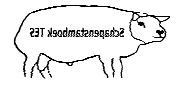

TESonline handleiding I&R en IDR melden

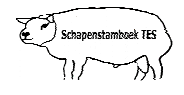

## Inleiding

Deze handleiding geeft weer hoe u meldingen verricht naar de I&R database en richting de GD (IDR).

Let op: Dit is alleen mogelijk wanneer u bij algemene instellingen de juiste wachtwoorden en vinkjes heeft geactiveerd.

Mocht u desondanks vragen hebben, neem dan contact op met uw contactpersoon voor TESonline of met DAT. De schermen in deze handleiding kunnen afwijken van de schermen die u in TESonline ziet staan. Dit komt omdat er regelmatig verbeteringen worden doorgevoerd in het programma.

Het volgende staat hier onder beschreven:

- 1. I&R/IDR meldingen
- 2. Meldingen intrekken

## 1. I&R/IDR meldingen

Om een I&R melding te doen dient u te starten in het hoofdscherm. Bent u nog in bij de dierkaart klik op de knop "terug" (zie onderstaand scherm)

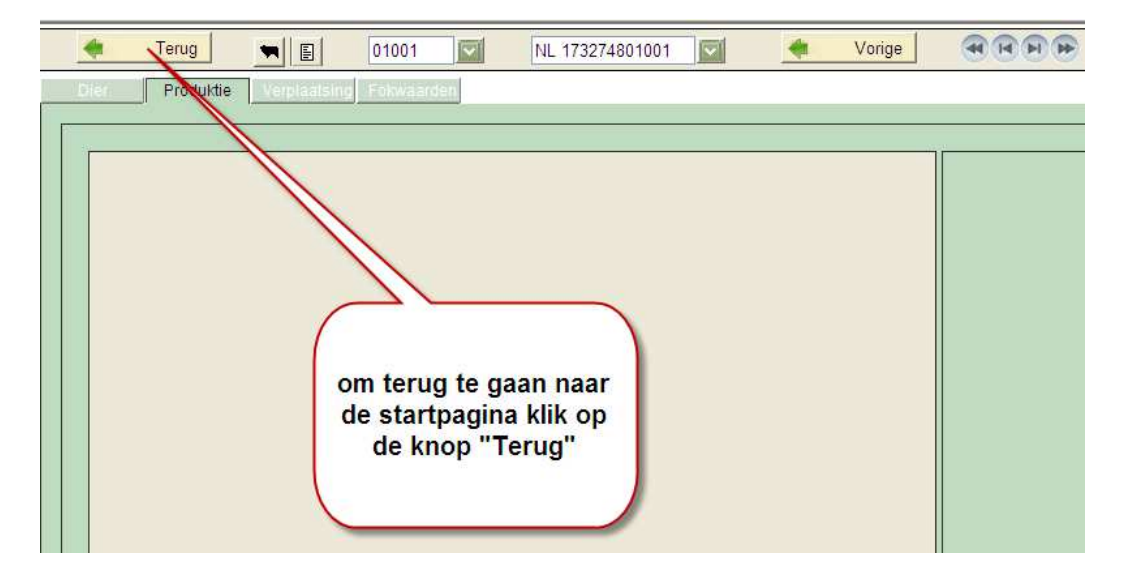

Als u lammeren of aan- en afgevoerde dieren registreert, dan komen deze automatisch in het scherm voor de verzending naar de I&R/IDR te staan. Om dit scherm te bereiken klikt u in de startpagina op "Communicatie" waarna het tabblad "I&R/IDR Meldingen" wordt uitgeklapt. Vervolgens klikt u op dit tabblad.

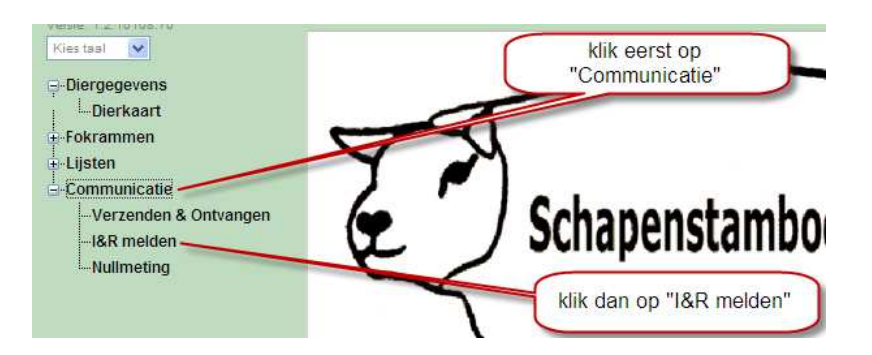

Vervolgens komt u in onderstaand scherm terecht. Hier staan alle dieren gereed voor de I&R/IDR melding. Als u van bepaalde dieren nog geen I&R/IDR melding wilt uitvoeren dan kunt u het 'vinkje' weghalen voordat u op de knop "Verzenden" klikt.

Let op: Het vakje wordt dan rood i.p.v. groen.

## TESonline handleiding I&R en IDR melden

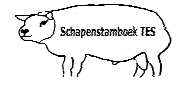

Als u op de knop "Verzenden" klikt worden alle dieren die in het scherm staan gemeld bij de I&R/IDR. Om terug te gaan naar de startpagina klik op de knop "Terug".

• Als u klikt op "Vorige I&R" dan ziet u de I&R meldingen die reeds uitgevoerd zijn.

| Melden   | Vorige I&R |       |            | als u op "Verzenden" klikt dan<br>wordt de I&R/IDR melding |      |        |                 |
|----------|------------|-------|------------|------------------------------------------------------------|------|--------|-----------------|
| Melden   | UBN        | Soort | Datum      | uligevoerd                                                 | Naam | Nummer | Moeder          |
| <b>V</b> | 1732748    |       | 19-11-2009 | NL 173274801010                                            |      | 01010  | NL 173274801003 |
| 2        | 1732748    |       | 19-11-2009 | NL 173274801010                                            |      | 01010  | NL 173274801003 |
| <b>V</b> | 1732748    | -     | 19-11-2009 | NL 173274801004                                            |      | 0100   | NL 173274801003 |
| 2        | 1732748    |       | 11 11-2009 | Aller                                                      | -    | 0476   | NL 04936-00382  |
| 2        | 1732748    |       | 11-11-2009 | dit 'vinkje' kunt u weghaler                               | als  | 0102   | NL 173274801004 |
| 2        | 1732748    |       | 6-11-2009  | de I&R van dit dier nog r                                  | net  | 01001  |                 |
| <b>~</b> | 1732748    |       | 6-11-2009  | moet gebeuren                                              |      | 01001  |                 |
| 2        | 1732748    |       | 6-11-2009  | NL 173274801015                                            | 11   | 0101   | NL 04936-00474  |

## 2. Meldingen intrekken

Als u klikt op "Vorige I&R" dan ziet u de I&R meldingen die reeds uitgevoerd zijn. Hier kunt u ook een **melding intrekken** door het betreffende dier aan te klikken en dan op "Melding intrekken" te drukken. **Let op:** hierna wel bij "Dierkaart" tabblad verplaatsing de afvoer of aanvoer wijzigen/verwijderen.

| 🔶 Terug 🖉 Verz                                   |              |         | 🥩 Verzeno | den        | <b>(</b> Opni  | euw Klaarzetten | N               | Melding Intrekken Rednijfsnaam: Piters, Comb. H. + P., UBN:1732748, BelTes |                |            |           |          |         |            |            |          |             |   |
|--------------------------------------------------|--------------|---------|-----------|------------|----------------|-----------------|-----------------|----------------------------------------------------------------------------|----------------|------------|-----------|----------|---------|------------|------------|----------|-------------|---|
| I&R Melden Vorige I&R Geblokkeerde I&R Meldingen |              |         |           |            |                |                 |                 |                                                                            |                |            |           |          |         |            |            |          |             |   |
| 1234                                             |              |         |           |            |                |                 |                 |                                                                            |                |            |           |          |         |            |            |          |             |   |
| T                                                | Melden       | UBN     | Soort     | Datum      | Levensnummer   | Naam            | Uniek levensnr  | Werk nummer                                                                | Moeder         | Geslacht   | Haarkleur | naar UBN | van UBN | MeldNr LNV | Melddatum  | MeldTijd | Resultaat   |   |
|                                                  | $\checkmark$ | 1732748 | Slacht    | 13-11-2012 | NL 04936-00521 |                 | NL 173274800521 | 00521                                                                      | NL 04936-00403 | Vrouwelijk |           | 2473893  | 1732748 | 108296318  | 8-11-2012  | 20:47:38 | Goed        | 1 |
|                                                  | $\checkmark$ | 1732748 | Slacht    | 13-11-2012 | NL 04936-00659 | 1               | NL 100051061759 | 00659                                                                      | NL 04936-00565 | Mannelijk  |           | 2473893  | 1732748 | 108296321  | 8-11-2012  | 20:47:42 | Goed        |   |
|                                                  | $\checkmark$ | 1732748 | Slac      | 13-11-2012 | NL 04936-00650 |                 | NL 100051361750 | 00650                                                                      | NL 01248-00874 | Mannelijk  |           | 2473893  | 1732748 | 108296320  | 8-11-2012  | 20:47:40 | Goed        |   |
|                                                  | $\checkmark$ | 1732748 | Doo       | 10-11-2012 | NL 04936-00626 |                 | NL 100051461726 | 00626                                                                      | NL 04936-00521 | Vrouwelijk |           |          | 1732748 | 108387889  | 11-11-2012 | 15:15:51 | Goed        | = |
|                                                  | $\checkmark$ | 1732748 | Afvoe     | 20-10-2012 | NL 04936-00661 |                 | NL 100051561761 | 00661                                                                      | NL 04936-00570 | Mannelijk  |           | 2193898  | 1732748 | 108295184  | 8-11-2012  | 20:29:43 | Goed        |   |
|                                                  | $\checkmark$ | 1732748 | Aanvoer   | 12-10-2012 | NL 01851-67000 |                 | NL 100017167000 | 67000                                                                      | NL 01851-05239 | Mannelijk  |           | 1732748  | 1584075 | 109150834  | 25-11-2012 | 15:29:12 | Goed        |   |
|                                                  | $\checkmark$ | 1732748 | Export    | 5-10-2012  | NL 04936-00640 |                 | NL 100051461740 | 00640                                                                      | NL 01248-00875 | Mannelijk  |           | 25014500 | 1732748 | 106160678  | 5-10-2012  | 14:53:04 | Goed        | 1 |
|                                                  | $\checkmark$ | 1732748 | Export    | 5-10-2012  | NL 04936-00640 |                 | NL 100051461740 | 00640                                                                      | NL 01248-00875 | Mannelijk  |           |          | 1732748 | 106160640  | 5-10-2012  | 14:51:19 | Ingetrokken |   |
|                                                  | 7            | 1732748 | Aanvoer   | 16-9-2012  | NL 04936-00655 |                 | NL 100051861755 | 00655                                                                      | NL 04936-00568 | Vrouweliik |           | 1732748  | 6192417 | 105274411  | 20-9-2012  | 21:16:26 | Goed        | 1 |

Niets uit deze opgave mag worden gepubliceerd of gereproduceerd, in welke vorm dan ook, zonder toestemming van de auteur. auteur: F. Palmen